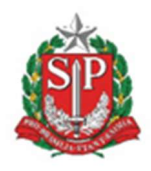

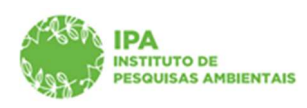

SECRETARIA DE MEIO AMBIENTE, INFRAESTRUTURA E LOGÍSTICA

Instituto de Pesquisas Ambientais

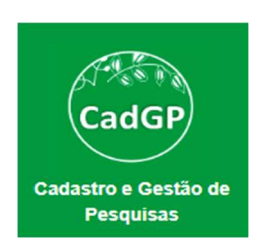

Manual de Orientações para Avaliação de Solicitação de alteração em Projetos em execução – Gestores UC e Parecerista técnico -

➢ Prorrogação de Prazo

➢ Inclusão de Amostras

Versão 1.0 - março/2023

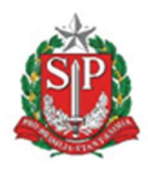

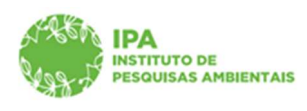

SECRETARIA DE MEIO AMBIENTE, INFRAESTRUTURA E LOGÍSTICA

Instituto de Pesquisas Ambientais

# Sumário

| Introdução                    |    |
|-------------------------------|----|
| Acesso ao projeto de pesquisa |    |
| Análise do Gestor UC          | 4  |
| Avaliação Parecerista técnico | 11 |

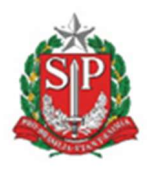

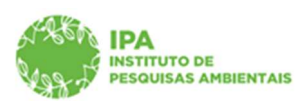

SECRETARIA DE MEIO AMBIENTE, INFRAESTRUTURA E LOGÍSTICA

Instituto de Pesquisas Ambientais

#### Introdução

O sistema CadGP foi atualizado em 23 de fevereiro de 2023, com os módulos para solicitações de alterações em projetos aprovados: prorrogação do prazo de execução, inclusão/exclusão de membro da equipe executora e, inclusão de amostras.

O sistema permite a solicitação de mais de um tipo de alteração concomitantemente e emite notificações aos Gestores UC sempre que um pedido de prorrogação de prazo e/ou inclusão de amostras for registrado.

Para as solicitações de inclusão de amostras, a análise também deverá ser realizada pelo Parecerista técnico. Como padrão, o parecerista que realizou a análise técnica inicial do projeto receberá a notificação para análise da alteração solicitada.

A alteração de equipe executora prescinde de aprovações e, o sistema emitirá automaticamente a Carta de aprovação em adendo com as alterações registradas.

A alteração "inclusão de amostras" pode, eventualmente, ser reprovada por algum dos avaliadores e, nesse caso a solicitação será removida da pesquisa.

Após aprovação da(s) alteração(ões), o sistema gera a Carta de aprovação em adendo que estará disponível na aba Resultados do processo.

#### Acesso ao projeto de pesquisa

✓ Acessar o sistema CadGP e clicar em "Análise doProjeto de Pesquisa"

| SIGAM                              |                                           |                                          |              |                                   |          |                             | 🖁 Acesso 📩 🧯 |
|------------------------------------|-------------------------------------------|------------------------------------------|--------------|-----------------------------------|----------|-----------------------------|--------------|
| CadGP Secretar                     | ria de Meio Ambiente, II<br>GP - Cadastro | nfraestrutura e Logística<br>e Gestão de | Pesquisas    |                                   |          |                             |              |
| Inicio Análise Superior Imer       | diato                                     |                                          |              |                                   |          |                             |              |
|                                    |                                           |                                          | Submissão de | Projetos de Pesquisa              |          |                             |              |
| Cadastro de Projeto de<br>Pesquisa | Normas para<br>Submissão da<br>Pesquisa   | DE 1.<br>Mariusis                        | Legislação   | Análise do Projeto de<br>Pesquisa | Consulta | Suporte ao Usuário<br>CadGP |              |

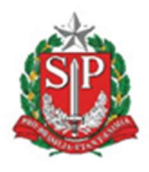

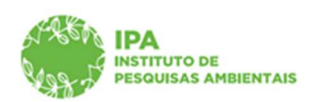

SECRETARIA DE MEIO AMBIENTE, INFRAESTRUTURA E LOGÍSTICA

Instituto de Pesquisas Ambientais

# $\checkmark$ Selecione no grid a pesquisa para a qual deseja solicitar alterações (clicar no $\square$ )

| ¢     | adGP Ca                            | etaria de Me<br>dGP - (                                | io Ambiente, Infraestrutura e Lo<br>Cadastro e Gestão                                                    | ogistica<br>o de Pes              | quisas                           | ;                                 | (PADTC:COPNAP<br>Aida Same Sa                                                                     |
|-------|------------------------------------|--------------------------------------------------------|----------------------------------------------------------------------------------------------------|-----------------------------------|----------------------------------|-----------------------------------|---------------------------------------------------------------------------------------------------|
| nicio | Gerenciamento II                   | PA Análise S                                           | Superior Imediato Relatórios Die                                                                         | cionários Porta                   | 1                                |                                   |                                                                                                   |
|       |                                    |                                                        |                                                                                                    |                                   | Análise                          | dos Projet                        | os de Pesquisa                                                                                    |
| Nen   | huma condição específica<br>hidade | da.                                                    | ▼   Adiciona   Ajuda                                                                                     | 1                                 |                                  | T                                 | Apuda                                                                                             |
| ₽     | Nº Processo                        | Status                                                 | Título do Projeto                                                                                        | Responsável                       | Início<br>Período de<br>Execução | Término<br>Período de<br>Execução | Local                                                                                             |
| 0     | 00000002327/2023                   | Aguarda<br>análise do<br>Parecerista/e<br>ou Gestor UC | Levantamento de pequenos mamíferos<br>voadores e não-voadores no Parque<br>Estadual Ilha Anchieta (PEIA) | Paul Francois<br>Colas Rosas      | 01/03/2023                       | 30/12/2023                        | Parque Estadual Ilha Anchieta                                                                     |
| 0     | 00000002234/2023                   | Aguarda<br>ajustes do<br>Pesquisador<br>Responsável    | METABOLISMO E RESERVAS<br>ENERGÉTICAS EM ANUROS COM<br>DIFERENTES ESTRATÉGIAS<br>REPRODUTIVAS            | Beatriz Machado<br>Maenaka        | 25/02/2023                       | 10/01/2025                        | Parque Estadual das Fontes do Ipiranga - PEFI                                                     |
| 0     | 00000002180/2023                   | Aguarda<br>análise do<br>Parecerista/e<br>ou Gestor UC | DIAGNÓSTICO DA INFECÇÃO POR<br>Trichinella spp. EM CARNIVOROS<br>SELVAGENS                               | Estevam<br>Guilherme Lux<br>Hoppe | 01/03/2022                       | 30/09/2023                        | Estação Experimental de São Simão;Estação Experimental de Luiz Antônio;Parque Estadual Vassununga |
|       |                                    | Aguarda<br>análisa do                                  | Explorando a partição de nicho<br>ecológico em uma comunidade de                                         | Laurence                          |                                  |                                   | ,<br>,                                                                                            |

Visão do grid com a relação das pesquisas

#### Análise do Gestor UC

 ✓ Ao selecionar a pesquisa, acessar a aba "Gestor UC". Como padrão aparecerá a avaliação inicial de aprovação do projeto

| Nº i<br>Titu<br>Peri<br>Cad<br>Res      |                                                                                                    |                                                          |                                       |                                                                                        |             |             |               |           |    |  |
|-----------------------------------------|----------------------------------------------------------------------------------------------------|----------------------------------------------------------|---------------------------------------|----------------------------------------------------------------------------------------|-------------|-------------|---------------|-----------|----|--|
| Nº I<br>Titu<br>Cad<br>Ras              |                                                                                                    |                                                          |                                       |                                                                                        |             |             |               |           |    |  |
| Nº I<br>Titu<br>Peri<br>Cad<br>Res      |                                                                                                    |                                                          | Análi                                 | se dos Projetos de Pesquisa                                                            |             |             |               |           |    |  |
| Peri<br>Cad<br>Res                      | NP Processo: 00000006991/2023<br>Trille de hysinis Estructura populacional de espécies arbustivas da Floresta Ombrófila Densa<br>Corrais de Anações, Agurada análisis de alterações |                                                          |                                       |                                                                                        |             |             |               |           |    |  |
| NIS                                     | Periodo de Execução (início): 10/03,<br>Cadastro do projeto (início): 10/02/<br>Responsável: Dakota Dena Ebira<br>(15: 2568404                                                      | /2023<br>/2023                                           |                                       | Paridod de Execução (Vermino): 10/03/2024<br>Cadastro do projeto (Vermino): 10/02/2023 |             |             |               |           |    |  |
| o Responsável Eq<br>ação da Área Avalia | Equipe   Local   Amostra   Anexo<br>aliação de Alterações                                                                                                    | s   Atividades   Financeiro   Termos   Superior Imediato | Gestor da área Mensagens Notificações | Resultados Acompanhamento Relatórios                                                   |             |             |               |           |    |  |
|                                         |                                                                                                    |                                                          | Gesto                                 | ir da Unidade de Conservação                                                           |             |             |               |           |    |  |
| Pr                                      | Processo                                                                                                    | Local da Pesquisa                                        | Nome do Gestor UC                     | E-mail                                                                                 | Data Início | Data Limite | Faltam (dias) | Status    |    |  |
| P 00                                    | 00000006901/2023                                                                                                    | Área de Proteção Ambiental Banhado                       | Gestor UC Genérico 3                  | gestorUC_COTEC@cadgp.com.br                                                            | 10/02/2023  | 20/02/2023  |               | Favorável | 12 |  |
| P 00                                    | 00000006901/2023                                                                                                    | Área de Proteção Ambiental Cabreúva                      | Gestor UC Genérico 3                  | gestorUC_COTEC@cadgp.com.br                                                            | 10/02/2023  | 20/02/2023  |               | Favorável | 1  |  |
|                                         |                                                                                                    | 1                                                        |                                       |                                                                                        |             |             |               |           |    |  |

Visão da aba Gestor UC.

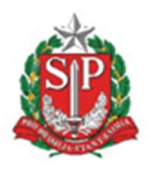

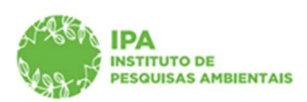

SECRETARIA DE MEIO AMBIENTE, INFRAESTRUTURA E LOGÍSTICA

Instituto de Pesquisas Ambientais

 ✓ Acessar a aba "Avaliação de Alterações". A alteração solicitada está descrita na coluna "Tipo de Alteração". Clicar no 
 ✓ referente à Área sob sua gestão

|                     | s    | ecretaria de Meio Ambiente, Infrae<br>CadGP - Cadastro e                                                                               | estrutura e Logística<br>Gestão de Pe | esquisa                              |                                                                                                    |             |             |               |               | (FF)<br>Gestor UC Genèrico 3 |
|---------------------|------|----------------------------------------------------------------------------------------------------|---------------------------------------|--------------------------------------|----------------------------------------------------------------------------------------------------|-------------|-------------|---------------|---------------|------------------------------|
| lome                |      |                                                                                                    |                                       |                                      |                                                                                                    |             |             |               |               |                              |
|                     |      |                                                                                                    |                                       |                                      | Análise dos Projetos de Pesquisa                                                                                                    |             |             |               |               |                              |
|                     | 2    | N <sup>®</sup> Processo: 00000006901/2023<br>Titulo do Projeto: Estrutura populacional de                                              | e espécies arbustivas da Flor         | esta Ombrófila Densa                 | № Processo EAmbiente: SIMA.000366/2023-57<br>Btatus: Execução do projeto aprovada<br>Controle de Alterações: Alguarda análises de alterações |             |             |               |               | SRetornar 🕈                  |
|                     |      | Periodo de Execução (inicio): 10/03/2023<br>Cadastro do projeto (inicio): 10/02/2023<br>Responsável: Dakota Dena Ebira<br>NIT: 2568404 |                                       |                                      | Periodo de Execução (término): 28/02/2025<br>Cadastro do projeto (término): 10/02/2023                                                       |             |             |               |               | 😮 Ajuda                      |
| Projeto   Responsáv | el I | Equipe   Local   Amostra   Anexos   Ativida                                                                                            | des   Financeiro   Termos   Sup       | perior Imediato Gestor da área Mensa | pens   Notificações   Resultados   Acompanhamento   Relatórios                                                                               |             |             |               |               |                              |
| Avaliação da Area   | Au   | aliação de Alterações                                                                                                    |                                       |                                      | Avaliações de alterações no projeto de pesquisa                                                                                              |             |             |               |               |                              |
| ſ                   | -    | Local da Pesquisa                                                                                                    | Nome do Gestor UC                     | E-mail                               | Tipo de alteração                                                                                                    | Data Início | Data Limite | Faltam (dias) | Status        | î l                          |
|                     | 1    | Área de Proteção Ambiental Cabreúva                                                                                                    | Gestor UC Genérico 3                  | gestorUC_COTEC@cadgp.com.br          | Prorrogação de Prazo de 10/03/2023 à 28/02/2025 para 10/03/2023 à 31/12/2025                                                                 | 27/02/2023  | 09/03/2023  | 9             | Não avaliado. | 1                            |
|                     | 1    | Área de Proteção Ambiental Banhado                                                                                                    | Gestor UC Genérico 3                  | gestorUC_COTEC@cadgp.com.br          | Prorrogação de Prazo de 10/03/2023 à 28/02/2025 para 10/03/2023 à 31/12/2025                                                                 | 27/02/2023  | 09/03/2023  | 9             | Não avaliado. | 1                            |
|                     | P    | Área de Proteção Ambiental Cabreúva                                                                                                    | Gestor UC Genérico 3                  | gestorUC_COTEC@cadgp.com.br          | Prorrogação de Prazo de 10/03/2023 à 10/03/2024 para 10/03/2023 à 28/02/2025                                                                 | 15/02/2023  | 25/02/2023  |               | Em acordo.    | 1                            |
|                     | P    | Área de Proteção Ambiental Banhado                                                                                                    | Gestor UC Genérico 3                  | gestorUC_COTEC@cadgp.com.br          | Prorrogação de Prazo de 10/03/2023 à 10/03/2024 para 10/03/2023 à 28/02/2025                                                                 | 15/02/2023  | 25/02/2023  |               | Em acordo.    | -                            |
| [                   | _    |                                                                                                    |                                       |                                      |                                                                                                    |             |             |               |               | 1 1                          |
|                     |      |                                                                                                    |                                       |                                      |                                                                                                    |             |             |               |               |                              |

Visão da aba "Avaliação de Alterações", com a alteração solicitada detalhada na coluna "Tipo de alteração", podendo ser prorrogação de prazo ou inclusão de amostras

✓ A avaliação da solicitação de alteração se resume a três opções: "De acordo com a alteração", "De acordo com ressalvas" e "Discordo da alteração", com campo para inserção da justificativa

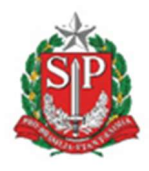

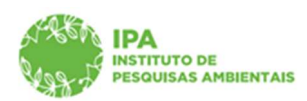

SECRETARIA DE MEIO AMBIENTE, INFRAESTRUTURA E LOGÍSTICA

Instituto de Pesquisas Ambientais

| AF&KA             | Secretaria de Meio Ambiente, Infraestrutura e Logística                                                                                                    | (FF)<br>Gestor UC Genérico 3 |
|-------------------|----------------------------------------------------------------------------------------------------|------------------------------|
| 498 J             | CadGP - Cadastro e Gestão de Pesquisa                                                                                                    |                              |
| Home              |                                                                                                    |                              |
|                   | Análise dos Proletos de Pesaulaa                                                                                                    |                              |
|                   | IN Processo Goodoodofoo (2023)<br>Tuble de Projeen: Estrutura populacional de expécies arbustivas da Floresta Ombrólila Densa<br>Combró de Anguei: Estrutura populacional de expécies arbustivas da Floresta Ombrólila Densa                                                                                                    | S Retornar                   |
|                   | hvinds de tanogde (nien): 10(2)/2023<br>Calaterie de paries (nien): 10(2)/2023<br>Calaterie de paries (nien): 10(2)/2023<br>Regionaries (Daket Brein Elera<br>Iniz 1566404                                                                                                    | 😮 Ajuda                      |
| Projeto Responsáv | el   Caujos   Local   Amostra   Anexos   Atividades   Frienceiro   Termos   Superior Imediato   Centor de área   Mensagens   Notificações,   Resultados   Acompanhamento   Relatórios                                                                                                    |                              |
| Avaliação da Área | Availação de Atterações                                                                                                    |                              |
|                   | Avaliar alteração                                                                                                    |                              |
|                   | Resumo do Projeto de Pesquisas                                                                                                    |                              |
|                   | Internation Costas Gene Bion<br>Bayos Resonante Anara Servi Augusta Anara Rad Davas Casil: Cares Endym<br>University Costas Cares Cares Ca |                              |
|                   | Avaliação da alteração                                                                                                    |                              |
|                   | De acordo com a alteração                                                                                                    |                              |
|                   | O De acordo com ressalvas                                                                                                    |                              |
|                   | O Discordo da alteração                                                                                                    |                              |
|                   | U Justificativa.                                                                                                    |                              |
|                   |                                                                                                    |                              |
|                   | 🛩 Zabar 👌 Retornar                                                                                                    |                              |
|                   |                                                                                                    |                              |

Visão do formulário para manifestação quanto à alteração

| C C https://homologacaosigam.ambiente.sp.gov.br/sigam-cotec-hom/Default.aspx?idPagina=1669                                                                                                    | 32 A <sup>6</sup> Q                                                                                                    | 6 6 6                        |
|----------------------------------------------------------------------------------------------------|----------------------------------------------------------------------------------------------------|------------------------------|
| IGAM                                                                                                    | homologacaosigam.ambiente.sp.gov.br diz                                                                                                    | 0 🖄 🌮 0 0                    |
| Secretaria de Meio Ambiente, Infraestrutura e Logística<br>CadGP - Cadastro e Gestão de Pesquisa                                                                                                    | Conferna a submissão do projeto de pesquisa ?<br>OK Canoclar                                                                                                    | (PP)<br>Gestor UC Genérico 3 |
|                                                                                                    | Análise dos Projetos de Pesquisa                                                                                                    |                              |
| 1º Processas: 000000006901/2023<br>Titolo do Proyton: Estrutura populacional de espécies arbustivas da Floresta Ombrófila Densa<br>Periodo de sexeçõe (mico): 10/03/2023                                                                                                    | Nº Pressen Edución SI MA A00366/2023-57<br>Banas Exercición de projetos aperación<br>Controls de Albanesies Aguarda análise de alteracións<br>Parodo de bancos(de formanio): 28/02/2025 | S Retornar                   |
| Cadastro do prejeto (nicol): 10/02/2023<br>Responsivel: Dakota Dena Ebira<br>http: 2568404                                                                                                    | Cadastro do projeto (término): 10/02/2023                                                                                                    | 😮 Ajuda                      |
| Projeto   Responsável   Equipe   Local   Amostra   Anexos   Atividades   Financeiro   Termos   Superior Imediato   Gestor da área<br>Avaliação da Área   Avaliação de Alterações                                                                                                    | a Mensagens Notificações Resultados Acompanhamento Relatórios                                                                                                    |                              |
|                                                                                                    | Avaliar alteração                                                                                                    |                              |
| Resumo do Projeto de Pesquisas                                                                                                    |                                                                                                    |                              |
| Processo: 0000004001/2023<br>Internazio Existia Dena Nicki Edintia Paral Dena: Caulo Dena Endymi<br>Rojole Disoctomi Anna Dena Visili Edintia Paral Dena: Caulo Dena Endymi<br>Taluale di Paralitica 21 ana postoco di Paraliti di Paralita Chenta Chelofila Dena<br>Mangio Paraliti di Paralita di Paraliti di Paraliti di Paralita Chenta Chelofila Dena<br>Taluale di Parajotari Anda de Protegia Ambienta Cherolia<br>Local di Parajotari Internazio dei Ambienta Cherolia<br>Teo de altergia Internazio dei Ambienta Cherolia 2010/2023 para 10/01/2022 a 31/12/2023 |                                                                                                    |                              |
| Avaliação da alteração                                                                                                    |                                                                                                    |                              |
| Bracondo com a alteração     O de acordo com resalivas     O torea do alteração                                                                                                    |                                                                                                    |                              |
| Dastificativa.                                                                                                    |                                                                                                    |                              |
|                                                                                                    | on<br>✓ <u>diates</u> S setures                                                                                                    |                              |
|                                                                                                    |                                                                                                    |                              |

Visão da mensagem para confirmar a opção selecionada na avaliação. A justificativa é opcional apenas para a opção "De acordo com ressalvas"

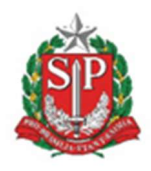

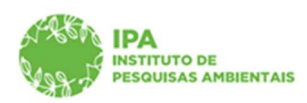

SECRETARIA DE MEIO AMBIENTE, INFRAESTRUTURA E LOGÍSTICA

Instituto de Pesquisas Ambientais

| $\leftarrow$ × | b https://homologaacaoigam.ambientesp.gov.br/sigam-cotec-hom/Default.aspn?id9agina=16692 |                                                                                |  |  |  |  |  | 8 |  |
|----------------|------------------------------------------------------------------------------------------|--------------------------------------------------------------------------------|--|--|--|--|--|---|--|
|                |                                                                                          | homologacaosigam ambienta se gov.br diz<br>Decumento gerado com sucesso:<br>OC |  |  |  |  |  |   |  |

Visão da mensagem quando confirmada a opção "De acordo com a alteração"

|                    |                                                                                                    |                                                                                               | (FF)                 |
|--------------------|----------------------------------------------------------------------------------------------------|-----------------------------------------------------------------------------------------------|----------------------|
| APR SA             | Sacrataria de Maio Ambiente Infraestrutura e Logística                                                                                                    |                                                                                               | Gestor UC Genérico 3 |
| Ron 19             | CadCB. Cadastra a Castão da Basquisa                                                                                                    |                                                                                               |                      |
|                    | Cauder - Cauasilo e Gestão de resquisa                                                                                                    |                                                                                               |                      |
| Home               |                                                                                                    |                                                                                               |                      |
|                    |                                                                                                    | Análica das Depiatos da Dacquies                                                              |                      |
|                    | Nº Processo: 00000006901/2023                                                                                                    | Nº Processo EAmbiente: SIMA.000366/2023-57                                                    | Retornar             |
|                    | Titulo do Projeto: Estrutura populacional de espécies arbustivas da Floresta Ombrófila Densa                                                                                                    | Status: Execução do projeto aprovada<br>Controle de Alterações: Aguarda análise de alterações |                      |
|                    | Periodo de Execução (inicio): 10/03/2023<br>Cadastro do projeto (inicio): 10/02/2023                                                                                                    | Período de Execução (término): 25/02/2025<br>Cadastro do projeto (término): 10/02/2023        |                      |
|                    | Responsável: Dakota Dena Ebira                                                                                                    |                                                                                               | 😨 Ajuda              |
| Projeto Responsáve | el Equipe Local Amostra Anexos Atividades Financeiro Termos Superior Imediato Gestor da área Mensagens Noti                                                                                                    | ficações Resultados Acompanhamento Relatórios                                                 |                      |
| Avaliação da Área  | Avaliação de Alterações                                                                                                    |                                                                                               |                      |
|                    |                                                                                                    | Avaliar alteração                                                                             |                      |
|                    | Decume de Desiste de Decemicar                                                                                                    |                                                                                               |                      |
|                    | Processo: 00000006601/2023                                                                                                    |                                                                                               |                      |
|                    | Interespérie Dokum Dava Binn<br>Boyin Swodowa / Avenue Dava Waliki Barten Rekä Denas Cacial Dava Endyns<br>Table & Progess Endowana populational et expécies arbustivas da Romata Ombrillia Dansa<br>Vajariani 2002/2023 J 2002/2003<br>Local da Pesquisar Avena de Romação Ambrilla Banhado<br>Tao de Bresquisar Avena de Romação Ambrilla Davada<br>Tao de Bresquisar Avena de Romação Ambrilla Davada |                                                                                               |                      |
|                    | Avaliação da alteração                                                                                                    |                                                                                               |                      |
|                    |                                                                                                    |                                                                                               |                      |
|                    | De acordo com a alceração                                                                                                    |                                                                                               |                      |
|                    | O Discordo da alteração                                                                                                    |                                                                                               |                      |
|                    |                                                                                                    |                                                                                               |                      |
|                    | Ustincativa. Requendor                                                                                                    |                                                                                               |                      |
|                    |                                                                                                    |                                                                                               |                      |
|                    |                                                                                                    |                                                                                               |                      |
|                    |                                                                                                    |                                                                                               |                      |
|                    |                                                                                                    | ✓ Salvar 5 Retornar                                                                           |                      |
|                    |                                                                                                    |                                                                                               |                      |
|                    |                                                                                                    |                                                                                               |                      |
|                    |                                                                                                    |                                                                                               |                      |

Visão quando selecionada a opção "De acordo com ressalvas" – justificativa obrigatória

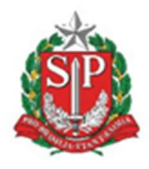

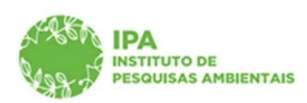

SECRETARIA DE MEIO AMBIENTE, INFRAESTRUTURA E LOGÍSTICA

Instituto de Pesquisas Ambientais

| SGAM                                                                                                    | homologacaosigam ambiente ap. gov.br.diz<br>Confirma a submissão do projeto de peoquisa ?                                                    | <mark>0 🖄 🌮 0</mark> 0 |
|----------------------------------------------------------------------------------------------------|----------------------------------------------------------------------------------------------------|------------------------|
| Secretaria de Meio Ambiente, infraestrutura e Logística<br>CadGP - Cadastro e Gestão de Pesqu                                                                                                    | ox Concetar                                                                                                    | Gestor UC Genérico 3   |
| Home                                                                                                    |                                                                                                    |                        |
|                                                                                                    | Análise dos Projetos de Pesquisa                                                                                                    |                        |
| Nº Processo: 00000006901/2023<br>Thulo de Projeto: Estrutura populacional de espécies arbustivas da Floresta Omb                                                                                                    | INP Processo Extributento: STMA.000366/2023-57<br>Batus: Execução do projeto aprovada<br>Contrela e A Manações Aguarda analíse de alterações | 3 Retornar             |
| Periodo de Beacución (inicio): 10/03/2023<br>Castatro de orpste (inicio): 10/03/2023<br>Responsient: Dakota Dena Ebira<br>1111: 25640-04                                                                                                    | Periodo de Danocytic (terminoi) 28/02/2025<br>Cadastro de projeto (terminoi): 10/02/2023                                                     | 😗 Ajuda                |
| Projeto Responsável Equipe Local Amostra Anexos Atividades Financeiro Termos Superior Ime                                                                                                    | diato Gestor da área Mensagens Notificações Resultados Acompanhamento Relatórios                                                             |                        |
| Avalação da Area. Avalação de Alterações                                                                                                    |                                                                                                    |                        |
|                                                                                                    | Avaliar alteração                                                                                                    |                        |
| Resumo do Projeto de Pesquisas                                                                                                    |                                                                                                    | ]                      |
| Intersender Denken Dens River<br>Eligibi Branchens i Annue Nach Bentra Paski Denas Caulto Dens Bridyras<br>Titalio de Prejetes Estrukura populacional de espécies arkutarias de Riversta Omber<br>Vigi-ficati (2012)2023 3 2020/2023<br>Local de Respisari, Arias de Printigita Arminista Brankado<br>Titojo de Armadian Arma de Printigita Armado de Printigita Passa<br>Local de Respisari | Mile Dona<br>2022 # 31/12/2025                                                                                                    |                        |
| Avaliação da alteração                                                                                                    |                                                                                                    | 1                      |
| <ul> <li>○ De acordo com a alteração</li> <li>● De acordo com ressalvas</li> <li>○ Discordo de alteração</li> </ul>                                                                                                    |                                                                                                    |                        |
| Dustificativa. Requeridot                                                                                                    |                                                                                                    | 1                      |
| Em desentos de 2023 o algomento estará em veforma: a indiponvivil para reservas.                                                                                                    |                                                                                                    |                        |
|                                                                                                    | ✓ Salage ⇒ Retornar                                                                                                    |                        |
|                                                                                                    |                                                                                                    |                        |
| IGAN - Sistema Integrado de                                                                                                    |                                                                                                    |                        |

Após a inserção da justificativa, mensagem para confirmação da opção selecionada

 Caso seja selecionada a opção "De acordo com ressalvas", o proponente da pesquisa será notificado da necessidade de ajustes e, após atendimento, o processo retorna para re-avaliação do Gestor UC

| EGAM                 |                                                                                                    |                                        |                                     |                                                                                          |             |             |               |                        | 8 🖄 🏷 😣                |
|----------------------|----------------------------------------------------------------------------------------------------|----------------------------------------|-------------------------------------|------------------------------------------------------------------------------------------|-------------|-------------|---------------|------------------------|------------------------|
|                      | Secretaria de Meio Ambiente, Infra<br>CadGP - Cadastro e                                                                                                    | estrutura e Logística<br>e Gestão de I | Pesquisa                            |                                                                                          |             |             |               |                        | (<br>Gestor UC Genéric |
| ome                  |                                                                                                    |                                        |                                     |                                                                                          |             |             |               |                        |                        |
|                      |                                                                                                    |                                        |                                     | Análise dos Projetos de Pesquisa                                                         | _           |             |               |                        |                        |
|                      | 14 housan 000000090192/2023 Uhrausa foregoing around the projects around the projects |                                        |                                     |                                                                                          |             |             |               |                        |                        |
|                      | Periodo de Execução (inicio): 10/03/2023<br>Cadastro do projeto (inicio): 10/02/2023<br>Responsável: Dakota Dena Ebira<br>riti5: 2568404                                                                                                    |                                        |                                     | Parolodo de basocupio (término): 20/02/2025<br>Cadatoro do projeto (término): 10/02/2023 |             |             |               |                        | 😨 Ajuda                |
| Projeto   Responsávi | el   Equipe   Local   Amostra   Anexos   Ativid                                                                                                    | ades   Financeiro   Termos             | Superior Imediato Gestor da área Me | nsagens   Notificações   Resultados   Acompanhamento   Relatórios                        |             |             |               |                        |                        |
| Avaliação da Area    | Avaliação de Alterações                                                                                                    |                                        |                                     | Avaliações de alterações no projeto de pesquisa                                          |             |             |               |                        |                        |
| T.                   | Local da Pesquisa                                                                                                    | Nome do Gestor UC                      | E-mail                              | Tipo de alteração                                                                        | Data Início | Data Limite | Faltam (dias) | Status                 |                        |
|                      | Área de Proteção Ambiental Cabreúva                                                                                                    | Gestor UC Genérico 3                   | gestorUC_COTEC@cadgp.com.br         | Prorrogação de Prazo de 10/03/2023 à 28/02/2025 para 10/03/2023 à 31/12/2025             | 27/02/2023  | 09/03/2023  |               | Em acordo.             |                        |
|                      | Área de Proteção Ambiental Banhado                                                                                                    | Gestor UC Genérico 3                   | gestorUC_COTEC@cadgp.com.br         | Prorrogação de Prazo de 10/03/2023 à 28/02/2025 para 10/03/2023 à 31/12/2025             | 27/02/2023  | 09/03/2023  |               | Acordado com ressalvas |                        |
|                      | Área de Proteção Ambiental Cabreúva                                                                                                    | Gestor UC Genérico 3                   | gestorUC_COTEC@cadgp.com.br         | Prorrogação de Prazo de 10/03/2023 à 10/03/2024 para 10/03/2023 à 28/02/2025             | 15/02/2023  | 25/02/2023  |               | Em acordo.             |                        |
| -                    | Área de Proteção Ambiental Banhado                                                                                                    | Gestor UC Genérico 3                   | gestorUC_COTEC@cadgp.com.br         | Prorrogação de Prazo de 10/03/2023 à 10/03/2024 para 10/03/2023 à 28/02/2025             | 15/02/2023  | 25/02/2023  |               | Em acordo.             | _                      |
|                      |                                                                                                    |                                        |                                     |                                                                                          |             |             |               |                        |                        |
|                      |                                                                                                    |                                        |                                     |                                                                                          |             |             |               |                        |                        |

Visão do status "Alteração necessita de ajustes" no Controle de alterações

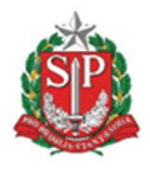

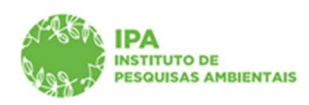

SECRETARIA DE MEIO AMBIENTE, INFRAESTRUTURA E LOGÍSTICA

Instituto de Pesquisas Ambientais

| CASA<br>Van J     | Secretaria de Meio Ambiente, Infra<br>CadGP - Cadastro e                                                                               | estrutura e Logística<br>e Gestão de F | Pesquisa                            |                                                                                                    |             |             |               |                        | (FF)<br>Gestor UC Genérico 3 |
|-------------------|----------------------------------------------------------------------------------------------------|----------------------------------------|-------------------------------------|----------------------------------------------------------------------------------------------------|-------------|-------------|---------------|------------------------|------------------------------|
| Home              |                                                                                                    |                                        |                                     |                                                                                                    |             |             |               |                        |                              |
|                   |                                                                                                    |                                        |                                     | Análise dos Projetos de Pesquisa                                                                                                    |             |             |               |                        |                              |
|                   | Nº Processo: 000000006901/2023<br>Título do Projeto: Estrutura populacional d                                                          | le espécies arbustivas da F            | loresta Ombrófila Densa             | Nº Processo EAmbiente: STMA.000366/2023-57<br>Status: Execução do projeto aprovada<br>Controle de Alternofeer Aquarda análise de alterações |             |             |               |                        | 3 Retornar                   |
|                   | Periodo de Execução (inicio): 10/03/2023<br>Cadastro do projeto (inicio): 10/02/2023<br>Responsável: Dakota Dena Ebira<br>NIS: 2568404 |                                        |                                     | Período de Execução (término): 28/02/2025<br>Cadastro do projeto (término): 10/02/2023                                                      |             |             |               |                        | 😗 Ajuda                      |
| Projeto Responsán | vel   Equipe   Local   Amostra   Anexos   Ativid                                                                                       | ades   Financeiro   Termos             | Superior Imediato Gestor da área Me | nsegens   Notificações   Resultados   Acompanhamento   Relatórios                                                                           |             |             |               |                        |                              |
|                   |                                                                                                    |                                        |                                     | Avaliações de alterações no projeto de pesquisa                                                                                             |             |             |               |                        |                              |
|                   | Local da Pesquisa                                                                                                    | Nome do Gestor UC                      | E-mail                              | Tipo de alteração                                                                                                    | Data Início | Data Limite | Faltam (dias) | Status                 | -                            |
|                   | 🔎 Área de Proteção Ambiental Cabreúva                                                                                                  | Gestor UC Genérico 3                   | gestorUC_COTEC@cadgp.com.br         | Prorrogação de Prazo de 10/03/2023 à 28/02/2025 para 10/03/2023 à 30/11/2025                                                                | 27/02/2023  | 09/03/2023  |               | Em acordo.             |                              |
|                   | 🖋 Área de Proteção Ambiental Banhado                                                                                                   | Gestor UC Genérico 3                   | gestorUC_COTEC@cadgp.com.br         | Prorrogação de Prazo de 10/03/2023 à 28/02/2025 para 10/03/2023 à 30/11/2025                                                                | 27/02/2023  | 09/03/2023  |               | Acordado com ressalvas | 7                            |
|                   | 🔎 Área de Proteção Ambiental Cabreúva                                                                                                  | Gestor UC Genérico 3                   | gestorUC_COTEC@cadgp.com.br         | Prorrogação de Prazo de 10/03/2023 à 10/03/2024 para 10/03/2023 à 28/02/2025                                                                | 15/02/2023  | 25/02/2023  |               | Em acordo.             | 7 1                          |
|                   | 👂 Área de Proteção Ambiental Banhado                                                                                                   | Gestor UC Genérico 3                   | gestorUC_COTEC@cadgp.com.br         | Prorrogação de Prazo de 10/03/2023 à 10/03/2024 para 10/03/2023 à 28/02/2025                                                                | 15/02/2023  | 25/02/2023  |               | Em acordo.             | -                            |
|                   |                                                                                                    | 1                                      | 1                                   |                                                                                                    | 1           | 1           | 1             | 1                      |                              |

Visão do status "Aguarda análise de alterações" no Controle de alterações

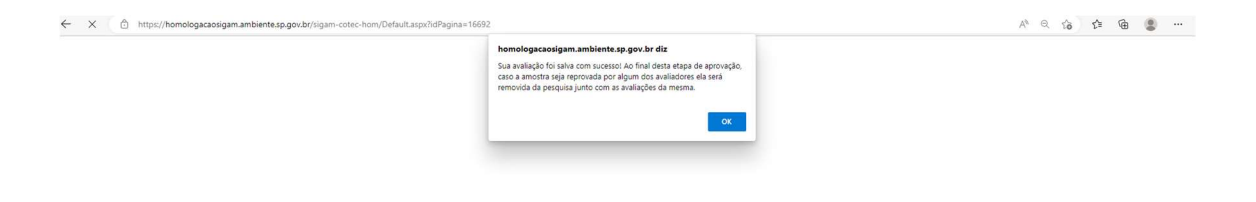

Visão da mensagem de confirmação da avaliação quando a alteração for "inclusão de amostras"

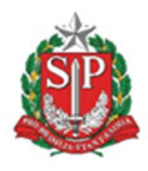

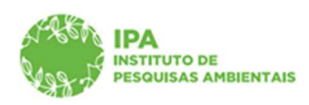

SECRETARIA DE MEIO AMBIENTE, INFRAESTRUTURA E LOGÍSTICA

Instituto de Pesquisas Ambientais

| Secret<br>Cal                                                | etaria de Meio Ambiente, Infraest<br>dGP - Cadastro e C                                                                                                    | rutura e Logistica<br>Sestão de Pe |                                      |                                                                              |             |             |                  |            |         |
|--------------------------------------------------------------|----------------------------------------------------------------------------------------------------|------------------------------------|--------------------------------------|------------------------------------------------------------------------------|-------------|-------------|------------------|------------|---------|
| ome                                                          | Secretara de Neio Ambiente, Infraestrutura e Logistica<br>CadGP - Cadastro e Gestão de Pesquisa                                                                                                    |                                    |                                      |                                                                              |             |             | stor UC Genérico |            |         |
|                                                              |                                                                                                    |                                    |                                      |                                                                              |             |             |                  |            | 1       |
|                                                              |                                                                                                    |                                    |                                      | Análise dos Projetos de Pesquisa                                             |             |             |                  |            |         |
| Nº Pro<br>Tibulo<br>Berin                                    | 10 Process: 00000006901/2023 10 Process: SIMA.000266/2023-57 Thuis do Anyoni: Estevendor appulacional de espécies anbustivas da Floresta Ombrifila Densa 2004. Escoção do projeto aprovola Dendro de Anyoni: Estevendo do Processo Simolarios 2014/2015 Dendro de Anyoni: Processo Simolarios 2014/2015 Dendro de Processo Simolarios 2014/2015 Dendro de Processo Simolarios |                                    |                                      |                                                                              |             |             |                  | 3 Retornar |         |
| Cadas<br>Respo<br>N25:                                       | Cadatte de projeti ficio): 10/02/2023<br>Responsati Dabala Dena Ebira<br>101: 2558404                                                                                                    |                                    |                                      |                                                                              |             |             |                  |            | 😗 Ajuda |
| Projeto   Responsável   Equip<br>Avaliação da Área   Avaliaç | ipe   Local   Amostra   Anexos   Atividades                                                                                                    | Financeiro   Termos   Sup          | erior Imediato Gestor da área Mensag | ens Notificações Resultados Acompanhamento Relatórios                        |             |             |                  |            |         |
|                                                              |                                                                                                    |                                    |                                      | Avaliações de alterações no projeto de pesquisa                              |             |             |                  |            |         |
| Loc                                                          | cal da Pesquisa                                                                                                    | Nome do Gestor UC                  | E-mail                               | Tipo de alteração                                                            | Data Início | Data Limite | Faltam (dias)    | Status     |         |
| P Árei                                                       | ea de Proteção Ambiental Cabreúva                                                                                                    | Gestor UC Genérico 3               | gestorUC_COTEC@cadgp.com.br          | Prorrogação de Prazo de 10/03/2023 à 28/02/2025 para 10/03/2023 à 30/11/2025 | 27/02/2023  | 09/03/2023  |                  | Em acordo. |         |
| P Ares                                                       | a de Proteção Ambiental Banhado                                                                                                    | Gestor UC Genérico 3               | gestorUC_COTEC@cadgp.com.br          | Prorrogação de Prazo de 10/03/2023 à 28/02/2025 para 10/03/2023 à 30/11/2025 | 27/02/2023  | 09/03/2023  |                  | Em acordo. |         |
| 🔎 Áres                                                       | a de Proteção Ambiental Cabreúva                                                                                                    | Gestor UC Genérico 3               | gestorUC_COTEC@cadgp.com.br          | Prorrogação de Prazo de 10/03/2023 à 10/03/2024 para 10/03/2023 à 28/02/2025 | 15/02/2023  | 25/02/2023  |                  | Em acordo. |         |
| P Árez                                                       | a de Proteção Ambiental Banhado                                                                                                    | Gestor UC Genérico 3               | gestorUC_COTEC@cadgp.com.br          | Prorrogação de Prazo de 10/03/2023 à 10/03/2024 para 10/03/2023 à 28/02/2025 | 15/02/2023  | 25/02/2023  |                  | Em acordo. |         |
|                                                              |                                                                                                    | ÷                                  | 1                                    |                                                                              |             |             |                  |            |         |

Visão do grid com a aprovação de todos os Gestores das áreas envolvidas na pesquisa e o status "Alteração aprovada" no Controle de alterações.

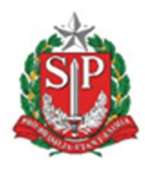

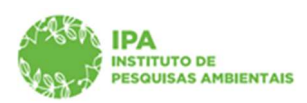

SECRETARIA DE MEIO AMBIENTE, INFRAESTRUTURA E LOGÍSTICA

Instituto de Pesquisas Ambientais

Avaliação Parecerista técnico (apenas quando a alteração for "inclusão de amostras"

 ✓ Ao receber a notificação, acessar as abas Parecer técnico, Avaliação de alterações do processo e clicar no

| ANN ANN ANN ANN ANN ANN ANN ANN ANN ANN                                                                                                    | Secretaria de Neio Ambiente, Infraestrutura e Logistica con<br>CadGP - Cadastro e Gestão de Pesquisa                                  |                         |                                                                  |                                                                                                    | (EXTERNA)<br>COTEC Parecenata Genérico |              |            |
|----------------------------------------------------------------------------------------------------|----------------------------------------------------------------------------------------------------|-------------------------|------------------------------------------------------------------|----------------------------------------------------------------------------------------------------|----------------------------------------|--------------|------------|
| Home                                                                                                    |                                                                                                    |                         |                                                                  |                                                                                                    |                                        |              |            |
| 1                                                                                                    |                                                                                                    |                         | Análise dos Pro                                                  | jetos de Pesquisa                                                                                                    |                                        |              |            |
|                                                                                                    | Nº Processo: 000000006901/2023<br>Thuio do Projeto: Estrutura populacional de espécies arbustivas da Floresta Ombrófila Densa         |                         |                                                                  | Nº Processo EAmbienta: SIMA.000366/2023-57<br>Status: Execução do projeto aprovada<br>Controle de Aberações: Aquarda ambies de alterações |                                        |              | 3 Retornar |
|                                                                                                    | Periodo de Execução (nicio): 10/03/2023<br>Cadateto de projecto (nicio): 10/02/2023<br>Responsável: Dakota Dena Ebira<br>INI: 2566404 |                         |                                                                  | Periodo de Execução (término): 30/11/2025<br>Cadastro do projeto (término): 10/02/2023                                                    |                                        |              | 🕜 Ajuda    |
| Projeto   Responsivel   Equipe   Local   Amostra   Amenos   Athindses   Financeiro   Termos   Superior Técnico   Gestor da área   Mensagens   Hothfosples   Resultados   Acompanhamento   Relations |                                                                                                    |                         |                                                                  |                                                                                                    |                                        |              |            |
| Avaliação da Pes                                                                                                    | tuisa                                                                                                    | Avaliação de Alterações |                                                                  |                                                                                                    |                                        |              |            |
|                                                                                                    |                                                                                                    |                         | Alterações no pro                                                | ojeto de pesquisa                                                                                                    |                                        |              |            |
|                                                                                                    |                                                                                                    | Processo                | Tipo de Alteração                                                |                                                                                                    | Data                                   | Status       |            |
|                                                                                                    | 1                                                                                                    | 00000006901/2023        | Inclusão de Amostra: Amostra: Pauna   Quantidade Estimada: 25 Kg |                                                                                                    |                                        | Não avaliado |            |
|                                                                                                    |                                                                                                    |                         |                                                                  |                                                                                                    |                                        |              |            |

Visão da aba "Parecer técnico", "Avaliação de alterações", com a descrição da alteração solicitada.

✓ A avaliação da solicitação de alteração – inclusão de amostras, se resume a três opções: "De acordo com a alteração", "De acordo com ressalvas" e "Discordo da alteração", com campo obrigatório para inserção da justificativa

| 199-5             | Secretaria de Meio Ambiente, Infraestrutura e Logística                                                                                                    |                                                                                                   |          |
|-------------------|----------------------------------------------------------------------------------------------------|---------------------------------------------------------------------------------------------------|----------|
| 38-               |                                                                                                    |                                                                                                   |          |
|                   | CadGP - Cadastro e Gestão de Pesquisa                                                                                                    |                                                                                                   |          |
|                   |                                                                                                    |                                                                                                   |          |
|                   |                                                                                                    |                                                                                                   |          |
|                   |                                                                                                    | Análise dos Projetos de Pesquisa                                                                  |          |
|                   | Nº Processo: 000000006901/2023<br>Tibuís de Invieto: Estrutura populacional de espécies arbustivas da Floresta Ombrófila Densa                                                                                                    | Nº Processo EAmbiente: SIMA.000366/2023-57<br>Statute: Execución do proteito aprovada             | Retornar |
|                   | Periodo de Execução (inicio): 19/03/2023                                                                                                    | Controle de Aberações: Aguarda análise de alterações<br>Periodo de Execução (término): 30/11/2025 |          |
|                   | Cadastro do projeto (inicio): 10/02/2023<br>Responsível: Dakota Dena Ebira                                                                                                    | Cadastro do projeto (término): 10/02/2023                                                         | G Auda   |
|                   | NES: 2568404                                                                                                    |                                                                                                   |          |
| o Responsáve      | el Equipe Local Amostra Anexos Atividades Financeiro Termos Superior Imediato Parecer Técnico Gestor di                                                                                                    | a área   Mensagens   Notificações   Resultados   Acompanhamento   Relatórios                      |          |
| liação da Pesquis | isa Avaliação de Alterações                                                                                                    |                                                                                                   |          |
|                   |                                                                                                    | Avaliar alteração                                                                                 |          |
|                   | Pesumo do Projeto de Pesovisas                                                                                                    |                                                                                                   |          |
|                   | Processo: 00000006901/2023                                                                                                    |                                                                                                   |          |
|                   | Interviewishin David David Stravi<br>Three of Mary David David Stravi<br>Three of Mary David David D |                                                                                                   |          |
|                   | Avaliação da alteração                                                                                                    |                                                                                                   |          |
|                   | O De acordo com a alteração                                                                                                    |                                                                                                   |          |
|                   | O De acordo com ressalvas                                                                                                    |                                                                                                   |          |
|                   | 🔾 Discordo da alteração                                                                                                    |                                                                                                   |          |
|                   | O Justificativa.                                                                                                    |                                                                                                   |          |
|                   |                                                                                                    |                                                                                                   |          |
|                   |                                                                                                    | ✔ Salvar 🍤 Retornar                                                                               |          |
|                   |                                                                                                    |                                                                                                   |          |

Visão do formulário de avaliação técnica

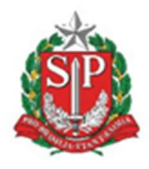

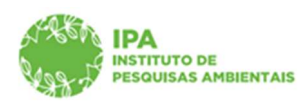

SECRETARIA DE MEIO AMBIENTE, INFRAESTRUTURA E LOGÍSTICA

Instituto de Pesquisas Ambientais

| SIGAM                                          |                                                                                                    | homologacaosigam.ambiente.sp.gov.br diz                                                                                                    | <mark>8</mark> 🖄 🌮 🔒 6                  |  |  |
|------------------------------------------------|----------------------------------------------------------------------------------------------------|----------------------------------------------------------------------------------------------------|-----------------------------------------|--|--|
| Secreta                                        | ra de Maio Ambiente, Infraestrutura e Logistica<br>GP - Cadastro e Gestão de Pesquisa                                                                                                    | Confirma a submissão do projeto de pesquisa ?<br>CK Cancetar                                                                                                    | (EXTERNA)<br>COTEC Parecerlata Genèrico |  |  |
| Home                                           |                                                                                                    |                                                                                                    |                                         |  |  |
|                                                |                                                                                                    | Análise dos Projetos de Pesquisa                                                                                                    | i i                                     |  |  |
| Nº Proce<br>Tibulo do<br>Periodo d<br>Cadastro | seo: 000000006901/2023<br>Projetic: Estrutura populacional de espécies arbustivas da Floresta Ombrófila Densa<br>é Execução (incio): 10/03/2023<br>do sepieto (incio): 10/02/2023                                                                                                    | W Process to Environments STMA.0005364/2023-57<br>Status: Execução de proteções aprovada<br>Contrais da Anavaçãos Apaseda asública de sa deteações<br>Contrais da Anavaçãos Apaseda 2010. 30/02/2023<br>Cadatos do proteções (Anavaçãos). 30/02/2023 | 3 Retornar                              |  |  |
| Responsa<br>NISI 254                           | ivel: Dakota Dena Ebira<br>i8404                                                                                                    |                                                                                                    | 🕜 Ajuda                                 |  |  |
| Projeto Responsável Equipe                     | Local Amostra Anexos Atividades Financeiro Termos Superior Imediato Parecer Téci                                                                                                    | ico Gestor da área Mensagens Notificações Resultados Acompanhamento Relatórios                                                                                                    |                                         |  |  |
| Avaliação da Pesquisa Avalia                   | ção de Alterações                                                                                                    |                                                                                                    |                                         |  |  |
|                                                |                                                                                                    | Avaliar alteração                                                                                                    |                                         |  |  |
|                                                |                                                                                                    |                                                                                                    |                                         |  |  |
|                                                | Ixesumo do rrojeto de Fesquasa<br>Protesta: 00000001/2021                                                                                                    |                                                                                                    |                                         |  |  |
|                                                | Leterassion in Seland Dook Bine<br>Equip Execution: Avecan execution Seland Execution Real Dooks Candol Dooks Benjami<br>Department (SEC) (SEC) # 2013/SEC<br>Type In American Execution and American Executions and American Dooks Benjami<br>Department (SEC) = 2013/SEC<br>Type In American Dooks In American Execution Section Dooks Benjami<br>Department (SEC) = 2013/SEC Dooks Benjami<br>Department (SEC) = 2013/SEC Dooks Benjami<br>De |                                                                                                    |                                         |  |  |
|                                                | Avaliação da alteração                                                                                                    |                                                                                                    |                                         |  |  |
|                                                | <ul> <li>De acordo com a alteração</li> <li>De acordo com ressalvas</li> <li>Discordo da alteração</li> </ul>                                                                                                    |                                                                                                    |                                         |  |  |
|                                                | O Justificativa.                                                                                                    |                                                                                                    | -                                       |  |  |
|                                                |                                                                                                    |                                                                                                    |                                         |  |  |
|                                                |                                                                                                    | ✓ Saluat S Returner                                                                                                    |                                         |  |  |
| IGAM - Sistema Integrado de                    |                                                                                                    |                                                                                                    |                                         |  |  |

Visão da mensagem para confirmação da opção selecionada

| Secretaria de Maio Ambiente Infraestrutura e Lonfetica                                                                                                    |                                                                                                    | (E)<br>COTEC Parecerista ( |
|----------------------------------------------------------------------------------------------------|----------------------------------------------------------------------------------------------------|----------------------------|
| CadGP - Cadastro e Gestão de Pesquisa                                                                                                    |                                                                                                    |                            |
|                                                                                                    |                                                                                                    |                            |
|                                                                                                    |                                                                                                    |                            |
|                                                                                                    | Análise dos Projetos de Pesquisa                                                                                                    | 5.5                        |
| IN Processo: 000000000001/2023<br>Thai do Privato: Statvitara positicational de espècies arbustivas da Floresta Ombrófila Densa<br>Parlada da Essaçala richeja (J. 10/27)/2023<br>Cadator do reguese (richa): 10/27/2023<br>Response): Dabato Dena Elbra<br>102: 2566404                                                                                                    | WP Incourse Derubients, SIRAA.0000666, 2023-57<br>Brans: Descuring to do projeto a province<br>Controls & Alternaficient, Appareda analitado de alternaficies<br>Incluido de Stancija (Limonica) (2011/12023)<br>Galantin de projeto (Limonica) (2012/2023) | 🗐 Retorn                   |
| Responsável   Equipe   Local   Amostra   Anexos   Atividades   Financeiro   Termos   Superior Imediato   Parecer Técnico   Gestor o                                                                                                    | da área Mensagens Notificações Resultados Acompanhamento Relatórios                                                                                                    |                            |
| ão da Pesquisa Avaliação de Alterações                                                                                                    |                                                                                                    |                            |
|                                                                                                    | Avaliar alteração                                                                                                    |                            |
| Resumo do Projeto de Pesquisas                                                                                                    |                                                                                                    |                            |
| Morecessful: Delates Sance Binn     Explore Explore Explo |                                                                                                    |                            |
| Avaliação da alteração                                                                                                    |                                                                                                    |                            |
| De acordo com a bienação     De acordo com ressalvas     Diciordo da alteração                                                                                                    |                                                                                                    |                            |
| O Justificativa. Requerido!                                                                                                    |                                                                                                    |                            |
|                                                                                                    |                                                                                                    |                            |
|                                                                                                    | 🖌 Salvar 😒 Retornar                                                                                                    |                            |
|                                                                                                    |                                                                                                    |                            |

Mensagem quanto a obrigatoriedade de inserir a justificativa

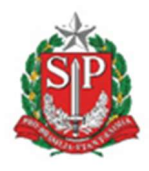

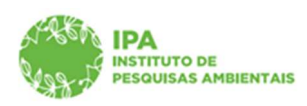

SECRETARIA DE MEIO AMBIENTE, INFRAESTRUTURA E LOGÍSTICA

Instituto de Pesquisas Ambientais

| SIGAM                                                                                                    | homologacaosigam.ambiente.sp.gov.br diz                                                                                                    | 0 🖄 ۶ 0 6                               |
|----------------------------------------------------------------------------------------------------|----------------------------------------------------------------------------------------------------|-----------------------------------------|
| Secretaria de Meio Ambiente, infraestrutura e Logísica<br>CadGP - Cadastro e Gestão de Pesquisa                                                                                                    | Confirma a submissão do projeto de pelopuia ?<br>CK Cancetar                                                                                                    | (EXTERNA)<br>COTEC Parecerista Genérico |
| Home                                                                                                    |                                                                                                    |                                         |
|                                                                                                    | Análise dos Projetos de Pesquisa                                                                                                    |                                         |
| nt Rossano 000000005001/2023<br>Thin for Propin: Ficharitor populacional de expécises arbustivas da Floresta Ombréfila Densa<br>Porten de Inscrução (mino): 10/03/2023<br>Catatero de argune (mino): 10/02/2023<br>Responsér: Dakota Dena Ebire<br>fitti 206604                                                                                                    | IVI Processo Extensiones, STMA.000366/2023-37<br>Tatuit: Execução do projeta paravolas<br>Contela da Atravácia: Aparada análiso de alterações<br>Portes da Atravácia: Aparada análiso de alterações<br>Portes da Atravácia: Aparada análiso de alterações<br>Castados da projete (stermos): 10/102/2023 | 9 Retornar<br>8 Ajuda                   |
| Projeto   Responsável   Equipe   Local   Amostra   Anexos   Atividades   Financeiro   Termos   Superior Imediato   Parecer Técnic                                                                                                    | co Gestor da área Mensagens Notificações Resultados Acompanhamento Relatórios,                                                                                                    |                                         |
| Avaliação da Pesquisa Avaliação de Alterações                                                                                                    |                                                                                                    |                                         |
|                                                                                                    | Avaliar alteração                                                                                                    |                                         |
| Resumo do Projeto de Pesquisas                                                                                                    |                                                                                                    |                                         |
| Interessandin Datada Danas Bilan<br>Bayla Bilandan Anana Bana Shini Bartan Anda Danas Casab Dana Badyan<br>Majakan Shini Shana Shana Shini Shini Shini Anda Shana Shana Shana Shini Shini |                                                                                                    |                                         |
| Avaliação da alteração                                                                                                    |                                                                                                    |                                         |
| <ul> <li>○ De acordo com na alteração</li> <li>○ De acordo com ressalvas</li> <li>⑧ Discordo da alteração</li> </ul>                                                                                                    |                                                                                                    |                                         |
| Unstitución en equiparte en entre en energia de entre de ante permite qualque se de estes.                                                                                                    |                                                                                                    | -                                       |
|                                                                                                    | or<br>✓ <u>Salue</u> . ⇒ Retorner                                                                                                    |                                         |
| SIGAM - Sistema Integrado de                                                                                                    |                                                                                                    |                                         |

Visão da mensagem para confirmação da opção selecionada

| X      https://homologacaosigam.ambiente.sp.gov.br/sigam- | A* Q G G G 😩 …                                                                                                    |  |
|-----------------------------------------------------------|----------------------------------------------------------------------------------------------------|--|
|                                                           | homologascasigan. ambiente zp. gov. br. diz<br>Sua availação foi suba com sucesso A de final desta etapa de aprovação,<br>cara a montra espi revortador por diguna dos análistos esta sera<br>removida da perspuisa junto com as availações da mesma. |  |

Visão da mensagem de confirmação da finalização da avaliação.

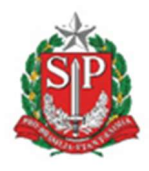

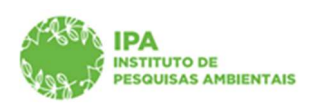

SECRETARIA DE MEIO AMBIENTE, INFRAESTRUTURA E LOGÍSTICA

Instituto de Pesquisas Ambientais

| CAN THE REAL PROPERTY AND A PROPERTY AND A PROPERTY | Secretaria de Meio Ambiente, Infraestrutura e Logística conce<br>CadGP - Cadastro e Gestão de Pesquisa                               |                                                                                         |                                                                                                    |            |          | (EXTERNA)<br>ITEC Parecerista Genérico |
|----------------------------------------------------------------------------------------------------|----------------------------------------------------------------------------------------------------|-----------------------------------------------------------------------------------------|----------------------------------------------------------------------------------------------------|------------|----------|----------------------------------------|
| Home                                                                                                    |                                                                                                    |                                                                                         |                                                                                                    |            |          |                                        |
|                                                                                                    |                                                                                                    | Análise dos F                                                                           | Projetos de Pesquisa                                                                                                    |            |          |                                        |
|                                                                                                    | N <sup>®</sup> Processo: 00000006901/2023<br>Título do Projeto: Estrutura populacional de espécies a                                 | arbustivas da Floresta Ombrófila Densa                                                  | Nº Processo EAmbiente: SIMA.000366/2023-57<br>Status: Execução do projeto aprovada<br>Control do Abrancias Aguarda análiza do alterações |            |          | S Retornar                             |
|                                                                                                    | Periodo de Execução (inico): 10/03/2023<br>Cadastro do projeto (inico): 10/02/2023<br>Responsável: Dakota Dena Ebira<br>NIS: 2568404 |                                                                                         | Cardinator de rescução (sérmino): 30/11/2025<br>Cadastro de projeto (término): 10/02/2023                                                |            |          | 🚱 Ajuda                                |
| Projeto Responsáv                                                                                                    | el   Equipe   Local   Amostra   Anexos   Atividades   Financ                                                                         | eiro   Termos   Superior Imediato   Parecer Técnico   Gestor da área   Mensagens   Noti | ficações Resultados Acompanhamento Relatórios                                                                                            |            |          |                                        |
| Avaliação da Pesqu                                                                                                    | sa Avaliação de Alterações                                                                                                    |                                                                                         |                                                                                                    |            |          |                                        |
|                                                                                                    |                                                                                                    | Alterações no                                                                           | projeto de pesquisa                                                                                                    |            |          |                                        |
|                                                                                                    | Processo                                                                                                    | Tipo de Alteração                                                                       |                                                                                                    | Data       | Status   |                                        |
| -                                                                                                    | P 00000006901/2023                                                                                                    | Inclusão de Amostra: Amostra: Fauna   Quantidade Estimada: 25 Kg                        |                                                                                                    | 28/02/2023 | Aprovado |                                        |
|                                                                                                    |                                                                                                    |                                                                                         |                                                                                                    |            |          | _                                      |

Visão da aba "Avaliação de alterações" com o status da análise técnica

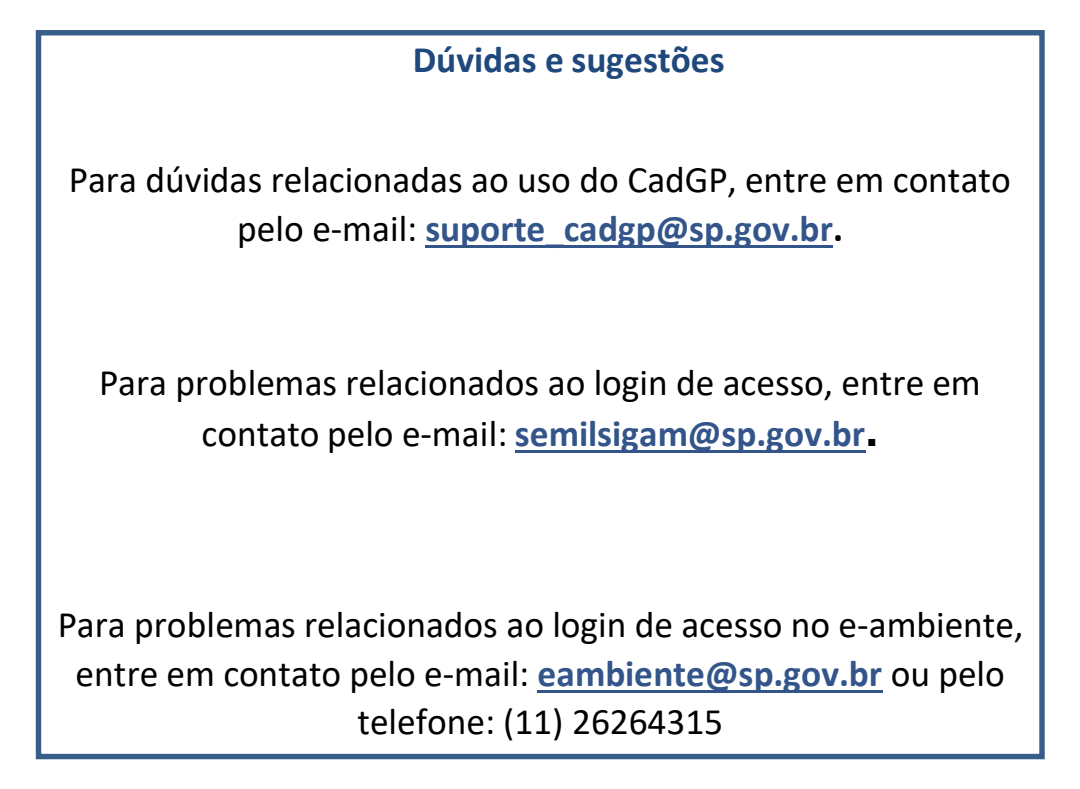